## Using Dark Mode in 25Live

25Live offers you the option to switch to a darker theme. Some users prefer the darker theme to reduce eye strain, use the application in darker environments, save battery power on some devices, or improve accessibility for users with low vision or light sensitivities.

| 25Live                                   |   |                                                     |            | 🛱 <b>25Live</b> 🕜 Event Form 🗊 Tasks Ja | ne Smith             |
|------------------------------------------|---|-----------------------------------------------------|------------|-----------------------------------------|----------------------|
|                                          |   |                                                     |            | Q Go to Search Nothing recently viewed  |                      |
| Tasks                                    |   | Find Available Locations                            |            | Your Starred Reports                    |                      |
| You have No Tasks on Today's Agenda      |   | I know WHEN my event should take place help me      | find a     | Academic Term Summary                   | *                    |
| 2 Outstanding Tasks                      |   | location                                            |            | Calendar of Events (5 Day)              | *                    |
| A Flagged Tasks                          |   | I know WHERE my event should take place help m      | e choose a | Daily Room Sheet                        | *                    |
| 0 Tasks Assigned By You                  |   | timel                                               |            | Invoice                                 | *                    |
|                                          |   |                                                     |            | Location Listing - Excel                | *                    |
| Quick Search                             |   | Your Starred Locations                              |            | Location Utilization                    | *                    |
| Search Events                            | Q | ARTS 101  Davis Arts Center - Music Practice Room 1 | C 🗙        | Reservations by Date                    | *                    |
| 🕈 Search Locations                       | Q | * ARTS 106                                          | C 🔹        | Resource Stock Level Report             | *                    |
| A Borrah Branuran                        | 0 | Davis Arts Center - Art Studio Room 106             |            |                                         |                      |
| Search Resources                         | Q | * ARTS 110                                          | ピ 🕯        | Your Starred Events                     |                      |
| 📩 Search Organizations                   | Q | Davis Arts Center - Art Studio Room 110             | 50 4       | A Cappella Performance                  | 🗹 🚖                  |
|                                          |   | BCC 203<br>Baker Classroom Complex - Room 203       | r 🗖        | A Cappella Performance                  |                      |
| Your Upcoming Events                     |   | ► BRB 0252                                          | 12 👷       | Academic Advising Training              | ピ 🕯                  |
| 8 Events in which you are the Requestor  |   | Biomedical Research Building - 0252 Seminar Ro      | om         | Acta Caroos Program                     | <b>5</b> /2 <b>•</b> |
| 99 Events in which you are the Scheduler |   | * HSC 110                                           | ピ 😒        | Arts Career Program                     |                      |

## To Turn on Dark Mode

1. Go to User Settings

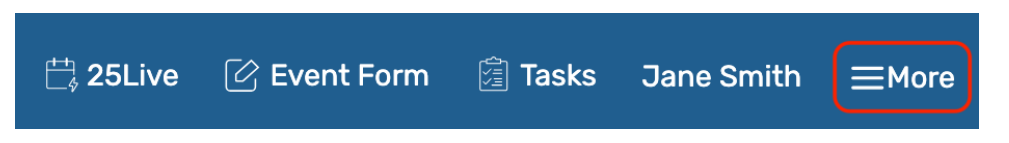

CollegeNET Series25 Help and Customer Resources

| ∰ Home: 25Live             |  |
|----------------------------|--|
| Navigate to                |  |
| List                       |  |
| Calendar                   |  |
| Availability               |  |
| Search                     |  |
| Meeting Pattern Grid       |  |
| Optimizer Effective Dating |  |
| Reports                    |  |
| Publisher                  |  |
| System Settings            |  |
| User Settings              |  |
|                            |  |

Use the More menu in the top navigation bar to access User Settings option.

## 2. Scroll Down to Set the Dark Mode Setting

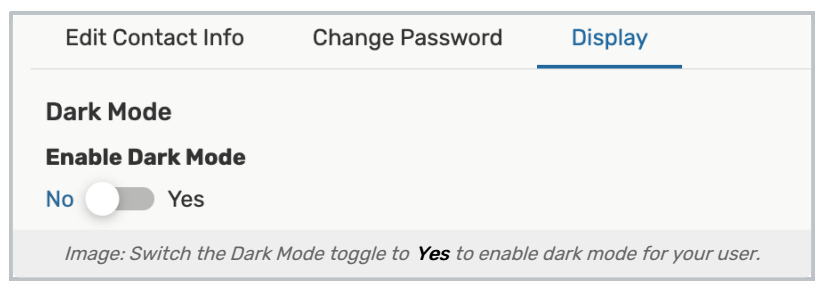

Change the theme by toggling the setting for **Dark Mode** to **Yes**. Return and toggle the setting to **No** to turn off the darker theme.

## 3. Press Save